**MIDAS On Demand Service** 

# 제품 통합 설치 및 인증 가이드

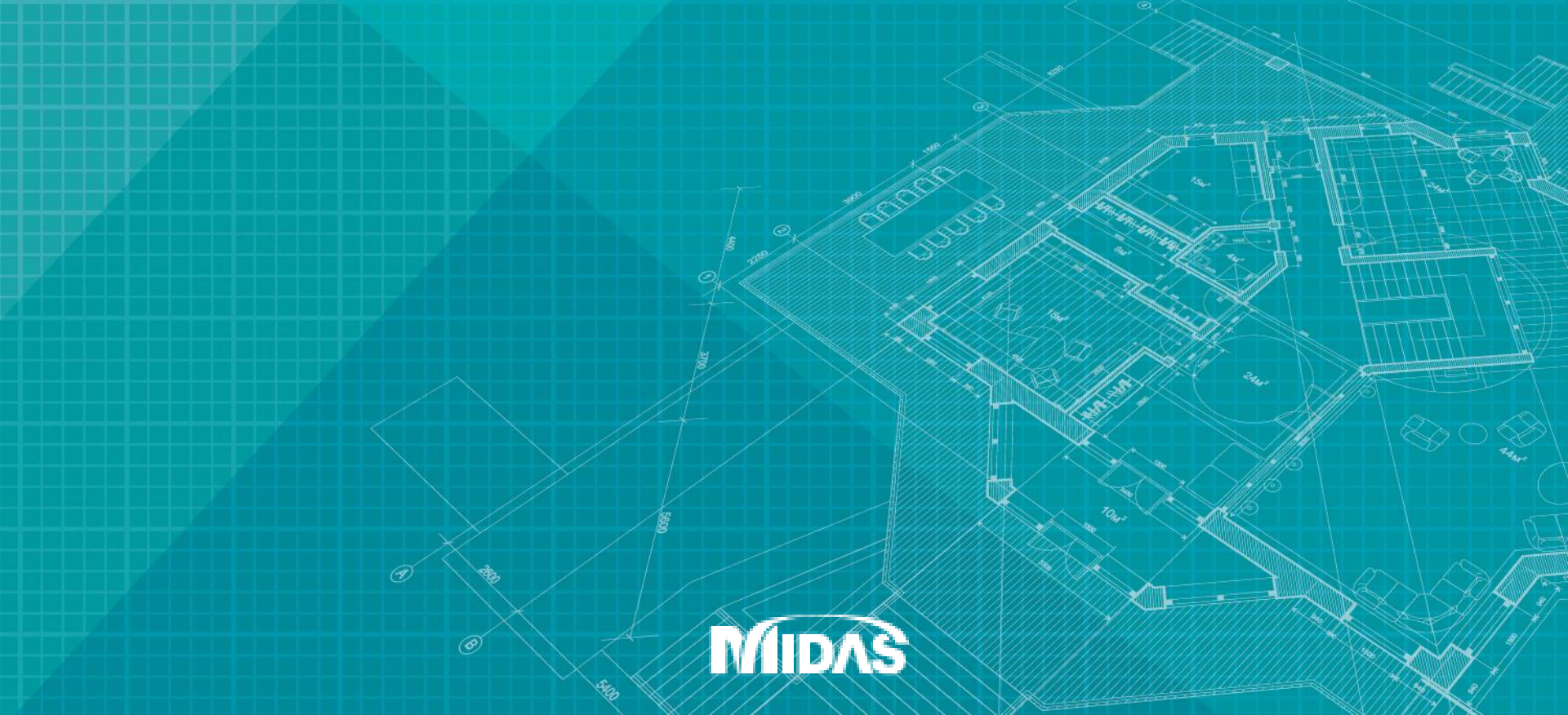

# 제품 설치 방법 (두 가지 방법)

# [ 설치 파일 다운로드 받아서 설치하기

기술사이트(https://support.midasuser.com/hc/ko) 접속 후 제품 다운로드 클릭
 건축설계 분야에서 제품 선택
 설치파일 다운로드 후 압축풀기
 setup.exe 파일을 관리자 권한으로 실행하고, 안내에 따라 설치
 MDesk 를 실행하고 로그인
 인증키를 입력하고, 제품 실행

**MIDAS On Demand Service** 

# Ⅱ MDesk 에서 새 버전 업데이트하기

- 1 MDesk 를 실행하고 로그인
- 2 제품 에서 새 버전을 클릭하고 안내에 따라 설치
- 3 설치가 완료되면 제품 실행

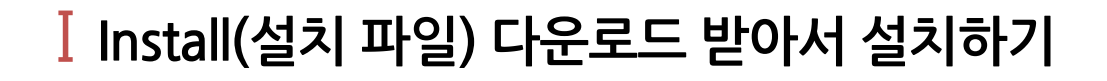

#### 기술사이트(https://support.midasuser.com/hc/ko) 접속 후 제품 다운로드 클릭

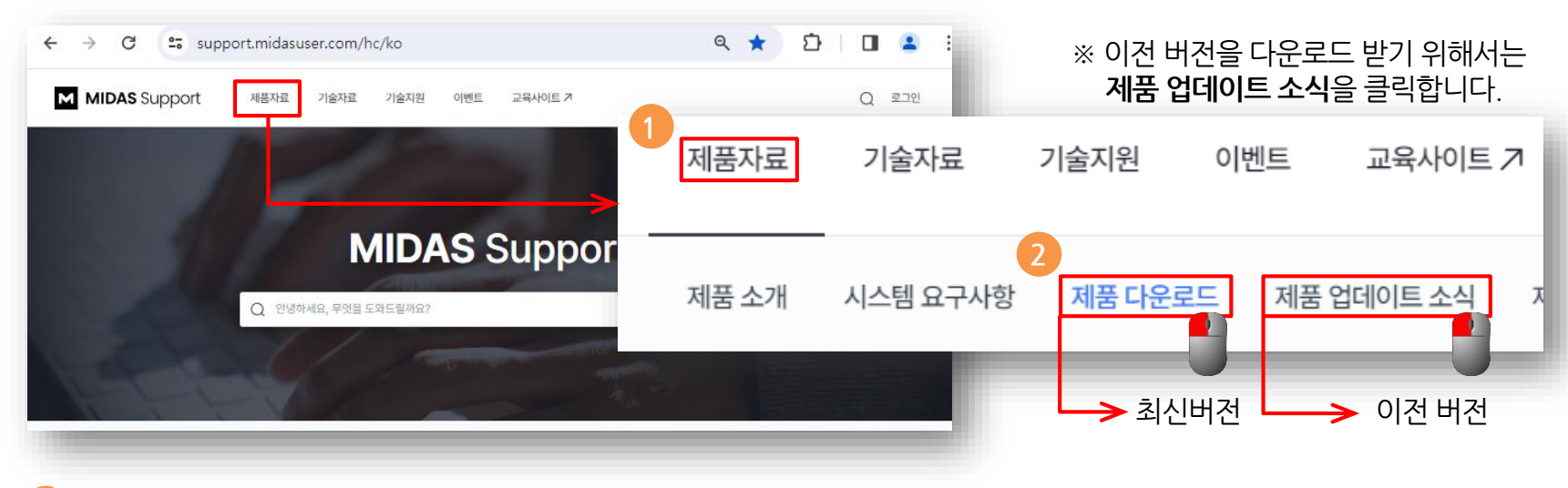

# 2 건축설계 분야에서 제품 선택

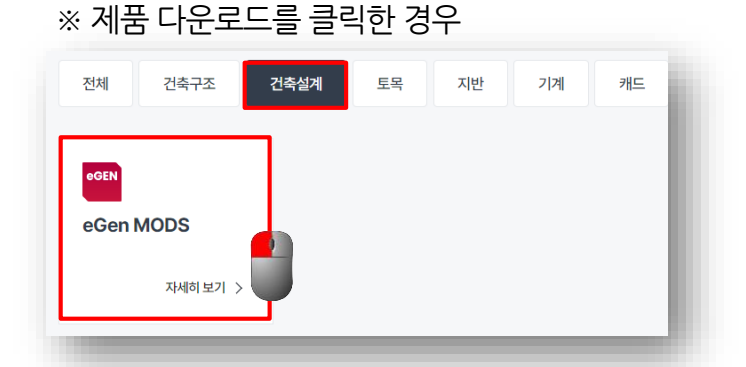

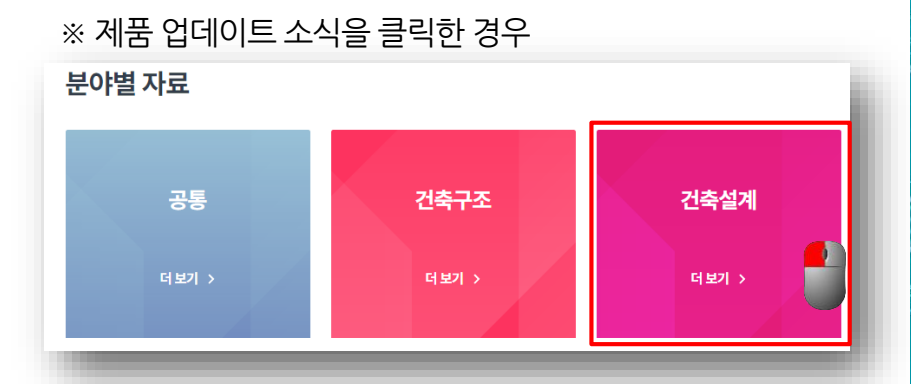

**MIDAS On Demand Service** 

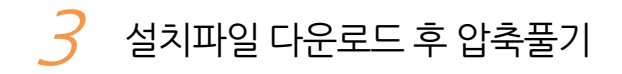

| eGEN & DRAWING 설치 파일 및 개정 내용                                             |
|--------------------------------------------------------------------------|
| ✓ 아래 설치 파일은 최신 버전 제품입니다. 이전 버전 제품은 제품 업데이트 소식 게시판에서 다운로드 받아서 설치할 수 있습니다. |
| eGEN                                                                     |
| ☑ eGEN 구매하기                                                              |
| 32비트                                                                     |
| ☆ eGEN 다운로드                                                              |
| 64비트                                                                     |
| 는 eGEN 다운로드                                                              |
|                                                                          |

#### ※ 윈도우의 bit에 맞는 제품을 다운로드 받습니다.

| 🛓 다운로드                                   | ×    | +          |                              |                |            | - 0       | ×   |
|------------------------------------------|------|------------|------------------------------|----------------|------------|-----------|-----|
| $\leftarrow \rightarrow  \lor  \bigcirc$ | Q    | > 다운로드     | >                            |                | 다운로드 검색    |           | ۹   |
| 🕀 새로 만들기 ~ 📈                             |      | 6 4        | [☆ _ ① ↓ 정렬 -                |                |            | 🖪 세부      | #정보 |
| 파일(F) 편집(E) 보기(V) 도구                     | L(T) |            |                              |                |            |           |     |
|                                          | 1    | 이름         |                              | 수정한 날짜         | 유형         | 크기        |     |
| 객리리                                      | - 1  | ∨ 오늘       |                              |                |            | _         |     |
|                                          | - 1  | 👼 MODS_Ard | hi_2024_Release_NO.2.1_64bit | 2024- 1 전 9:53 | 압축(ZIP) 폴더 | 982,611KB |     |
| > 🦲 개인                                   | - 1  | > 어제       |                              |                |            |           |     |
|                                          | - 1  | > 이번 주 초   |                              |                |            |           |     |
| 📒 바탕 화면                                  | *    | > 지난 주     |                              | -              |            |           |     |
| 🛓 다운로드                                   | *    | N THE F    |                              |                |            |           |     |
| □ 문서                                     | *    | 기관 같       |                              |                |            |           |     |
|                                          |      | > 올에 소     |                              |                |            |           |     |
|                                          |      | > 오래 선     |                              |                |            |           |     |
| 🏪 로컬 디스크 (C:)                            | *    |            |                              |                |            |           |     |
|                                          |      |            |                              |                |            |           |     |
|                                          |      |            |                              |                |            |           |     |
|                                          |      |            |                              |                |            |           |     |
|                                          |      |            |                              |                |            |           |     |
| 210개 하무                                  |      |            |                              |                |            |           |     |
| 210.11 0 -1                              |      |            |                              |                |            |           |     |
|                                          |      |            |                              |                |            |           |     |
|                                          |      |            |                              |                |            |           |     |

| MODS_Archi_2024_Release_N                    | × +               |                               |               | -           |            |
|----------------------------------------------|-------------------|-------------------------------|---------------|-------------|------------|
| $\leftarrow \rightarrow  \uparrow  \bigcirc$ | 및 > 다운로드 > MODS_A | Archi_2024_Release_NO.2.1_64b | nit MODS_Arch | _2024_Relea | ise_NO.; ( |
| ⊕ 새로 만들기 ∨                                   | 0 6 0 0           | ↑ 정렬 -                        | 🐻 압축 풀기 🚥     |             | 세부 정보      |
| 파일(F) 편집(E) 보기(V) 도구(                        | D ^               |                               |               |             |            |
| ☆ 홈                                          | 이름                | 유형                            | 압축된 크기        | 암호 사용       | 크기         |
| 🔁 갤러리                                        | 🗟 0x0412          | 구성 설정                         | БКВ           | 아니요         |            |
| 개인                                           | 📓 data1           | 캐비닛 파일                        | 4,671KB       | 아니요         |            |
|                                              | data1.hdr         | HDR 파일                        | 173KB         | 아니요         |            |
|                                              | data2             | 캐비닛 파일                        | 976,582KB     | 아니요         | 9          |
| 비장화전                                         | ISSetup.dll       | 응용 프로그램 확장                    | 508KB         | 아니요         |            |
| ⊻ 나운도느                                       | layout.bin        | BIN 파일                        | 1KB           | 아니요         |            |
| ■ 문서                                         | * Setup           | BMP 파일                        | 68KB          | 아니요         |            |
| 💻 Ч PC                                       | *                 | 응용 프로그램                       | 367KB         | 아니요         |            |
| 🏪 로컬 디스크 (C:) 🏾 🖈                            | ★ setup           | 구성 설정                         | 1KB           | 아니요         |            |
|                                              | Setup inx         | INX 파일                        | 203KB         | 아니요         |            |
|                                              | C setup isp       |                               | 26KB          | 0119        |            |
|                                              | accup.isi1        | 1314 1 2                      | SUKB          | -1-1-1      |            |
|                                              |                   |                               |               |             |            |
| 11개 항목                                       |                   |                               |               |             |            |

#### "setup.exe" 파일을 [관리자 권한으로 실행]하고, 안내에 따라 설치

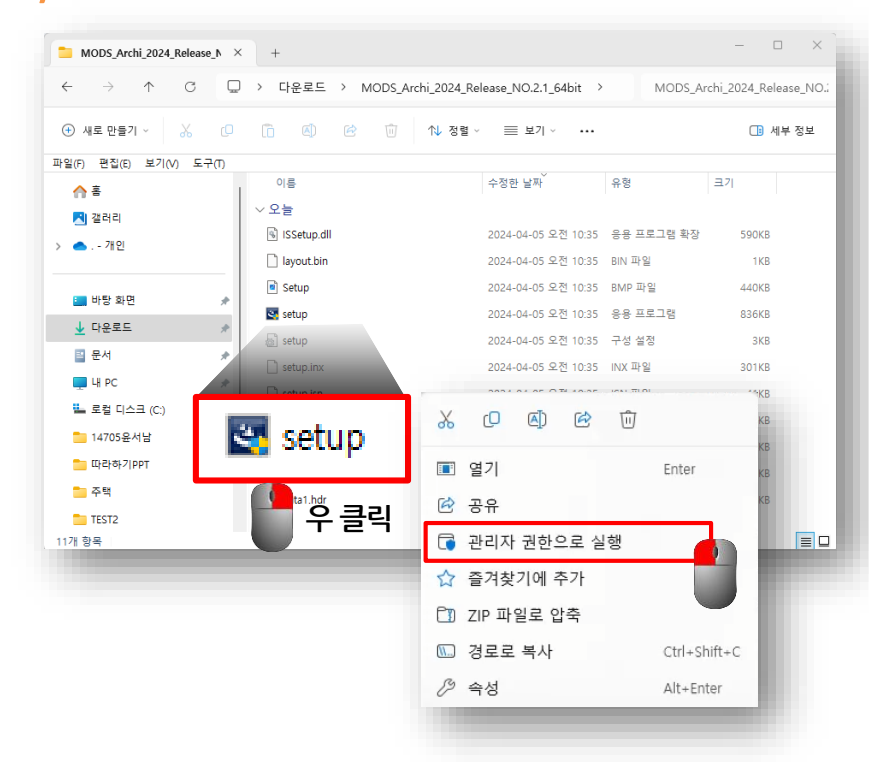

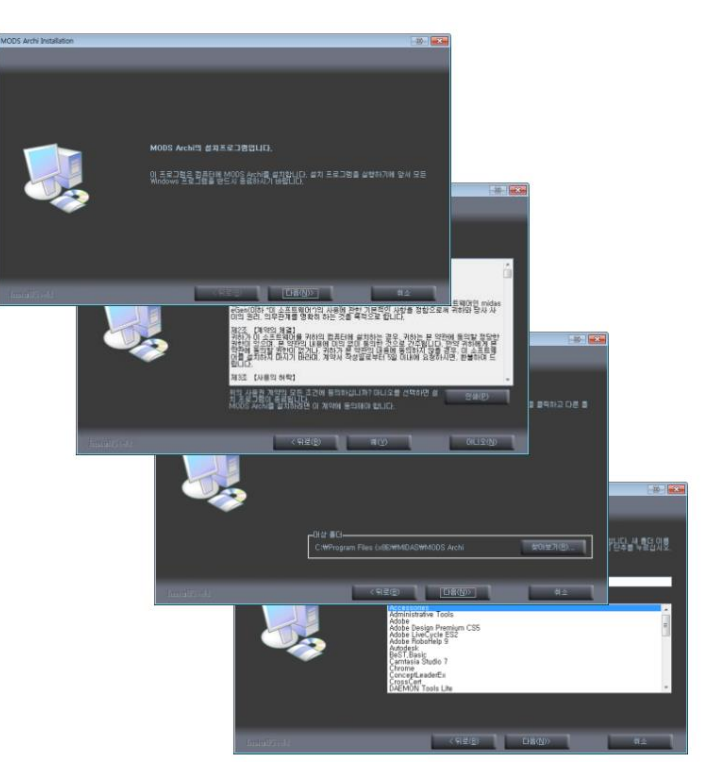

### 5 MDesk 를 실행하고 로그인

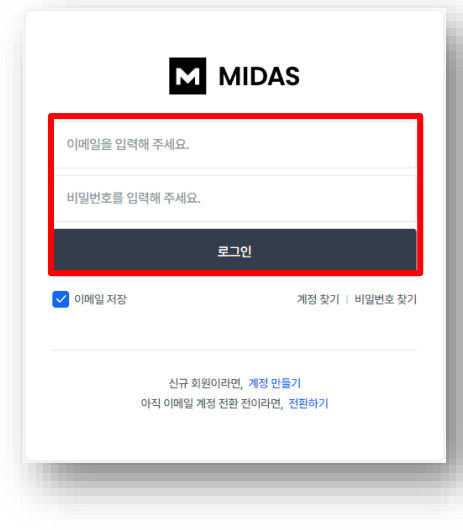

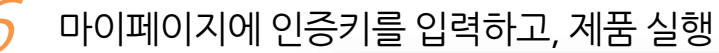

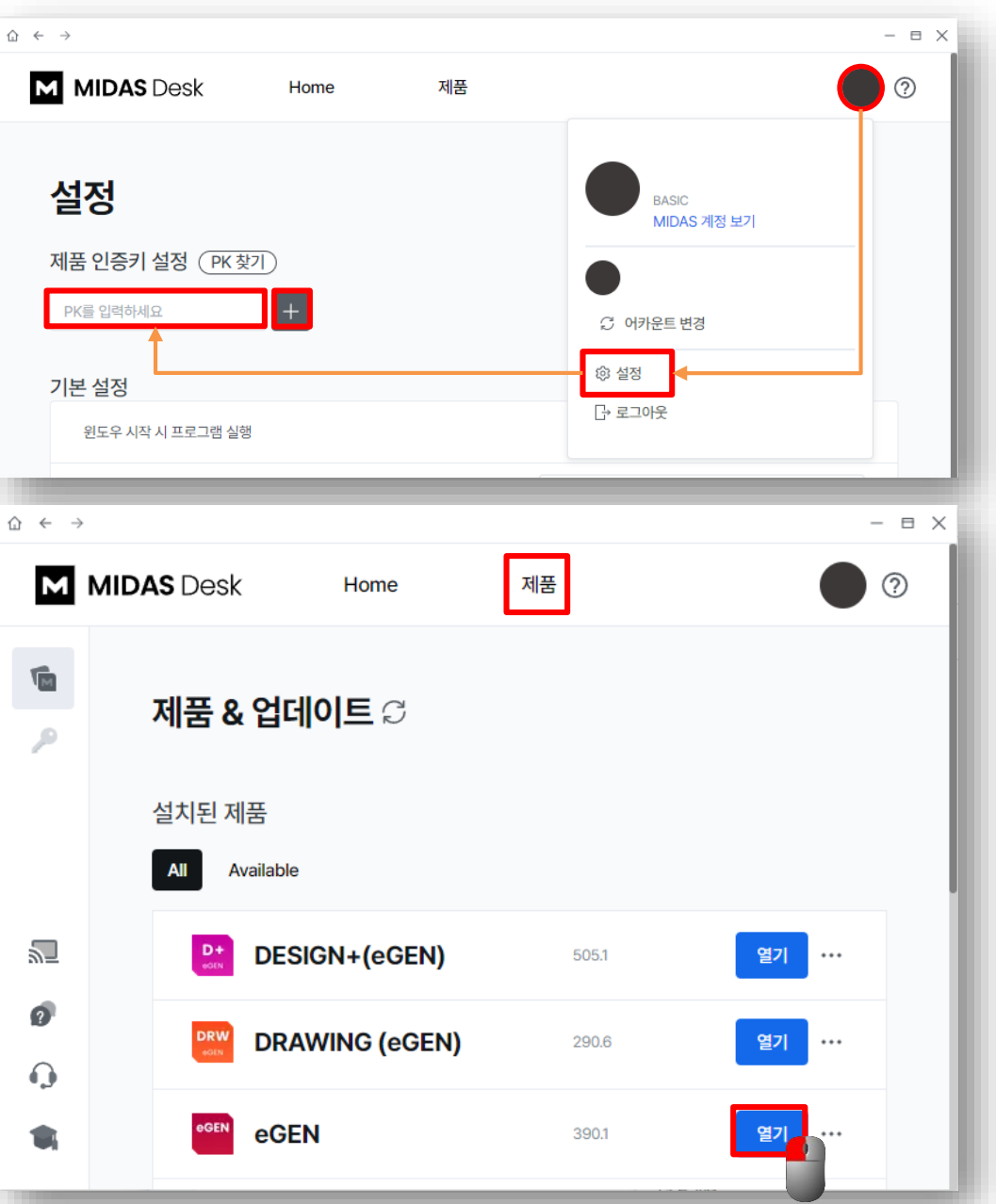

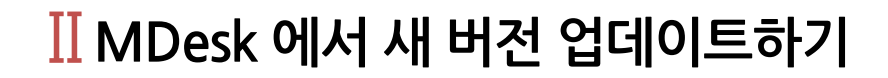

## ✓ MDesk 를 실행하고 로그인

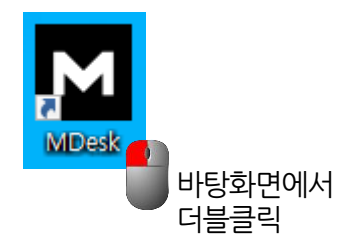

| 이메일을 입력해 주세요.       |                              |
|---------------------|------------------------------|
| 비밀번호를 입력해 주세요.      |                              |
|                     | 로그인                          |
| 🖊 이메일 저장            | 계정 찾기 ㅣ 비밀번호 찾기              |
| 신규 회원0<br>아직 이메일 계정 | 이라면, 계정 만들기<br>전환 전이라면, 전환하기 |

**MIDAS On Demand Service** 

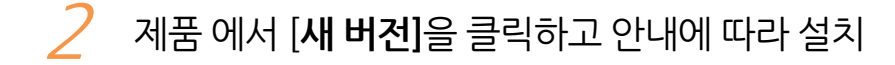

| $ \begin{tabular}{lllllllllllllllllllllllllllllllllll$ |                                                                                             | — E                                                                | B X (MCC and installation                                                                                                    |
|--------------------------------------------------------|---------------------------------------------------------------------------------------------|--------------------------------------------------------------------|----------------------------------------------------------------------------------------------------|
| MN                                                     | MIDAS Desk Home                                                                             | 제품 ⑦                                                               | Motis Anuma 金田本谷 3 801.07.<br>発売品 登長 吉道波 きたび g cocht, ちただい(の cm ミエコ 368 arden 716 Gui San                                                                                                    |
| <b>1</b> 00<br>~                                       | 제품 & 업데이트 🛙                                                                                 |                                                                    |                                                                                                    |
|                                                        | 설치된 제품<br>All Available                                                                     |                                                                    |                                                                                                    |
| 2                                                      | DESIGN+(eGEN)                                                                               | 505.1 새버전 열기 ···                                                   | A contraction of the second second se |
| 0<br>••                                                |                                                                                             | 290.6 <b>새 버전 열기 ···</b>                                           |                                                                                                    |
| ×,                                                     | eGEN                                                                                        | 390.1 새버전 열기 ···                                                   |                                                                                                    |
| M MDesk<br>사용권<br>사용권<br>MIDAS                         | ·설치<br>계약<br>k(을)를 설치하시기 전에 사용권 계약 내용을<br>기계약 동의 사항의 나머지 부분을 보시려면 [<br>S PROGRAM<br>방부며 계약서 | 살펴보시기 바랍니다.   Page Down] 키를 눌러 주세요.                                |                                                                                                    |
| 제 1조<br>나용에<br>의하셔<br>MDesk 1,                         | [목적]<br>8년9 (**미이디 ADIOIEI/OI+1 《대비소가 귀자리<br>  동의하셨다면 '동의함'을 눌러 주세요, MDe<br>미 합니다.<br>2,0   | I은 비아비고 이는 스포트에 데/이터 이 스 또<br>sk(을)를 설치하기 위해서는 반드시 내용에 동<br>동의함 취소 | ※ 설치 과정에서 MDesk 재설치도<br>진행할 수 있습니다. <b>[취소]</b> 를 클릭<br>하면 MDesk 설치단계를 건너뛰기<br>할 수 있습니다.                                                                                                    |

Tel a

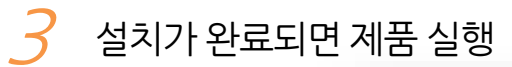

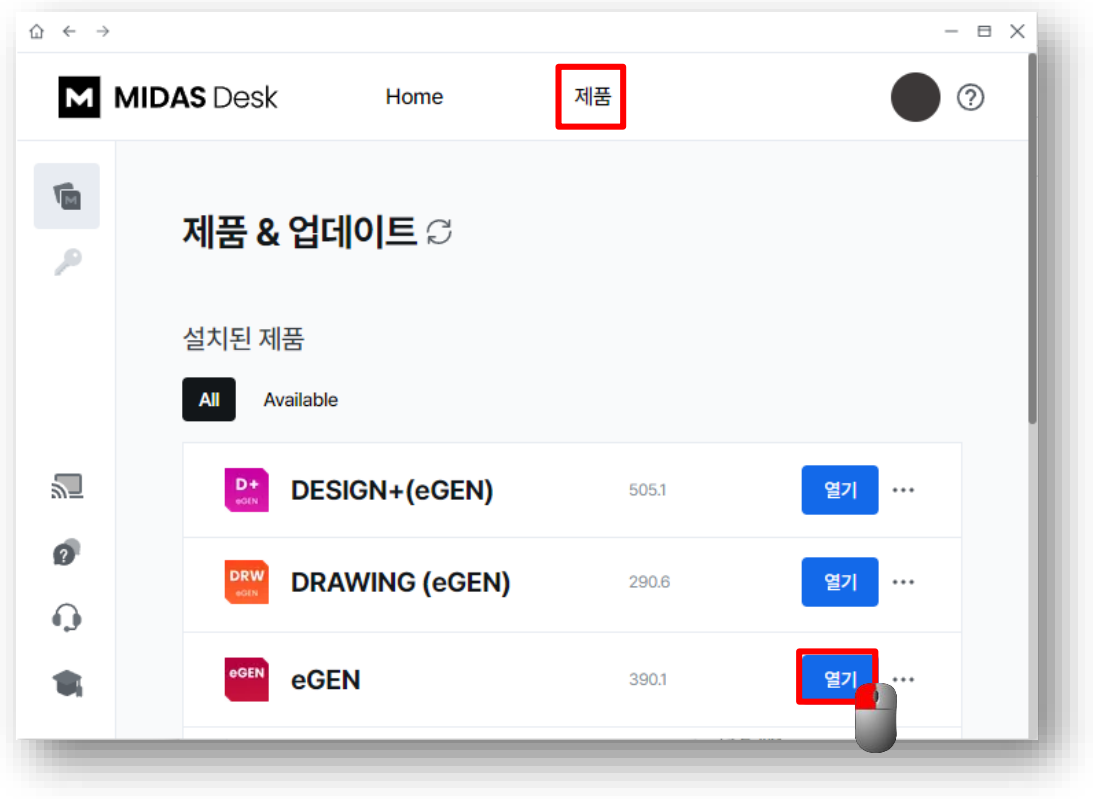